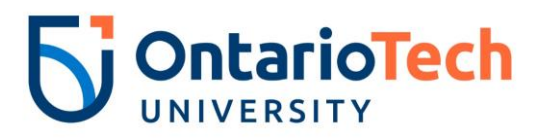

# *My HR Connection Performance Training Guide*

Individual Contributor – Goal Setting Conversation

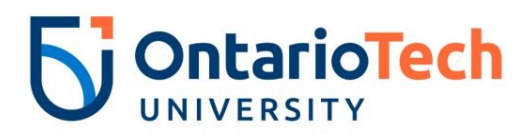

# **Revision History**

| Version     | Date              | Description              |
|-------------|-------------------|--------------------------|
| Version 1.0 | July 13, 2018     | Initial Draft            |
| Version 1.1 | September 6, 2018 | Updated Screen shots     |
| Version 1.2 | March 25, 2019    | Logo update and Branding |
| Version 1.3 | August 26, 2020   | Updated with new process |

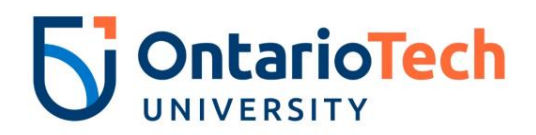

# Table of Contents

| 1. Introduction                      |      | ction                                                                    | 4 |
|--------------------------------------|------|--------------------------------------------------------------------------|---|
|                                      | 1.1. | Course Objectives                                                        | 4 |
| 2. Goal Setting Conversation Meeting |      | tting Conversation Meeting                                               | 5 |
|                                      | 2.1. | Goal Setting Conversation Meeting                                        | 5 |
|                                      | 2.2. | Completing the Goal Setting Conversation Meeting Task in My HRConnection | 6 |

# List of Figures

| Figure 1: Goal Setting Conversation Business Process |  |
|------------------------------------------------------|--|

# List of Tables

| le 1: Goal Setting Conversation |
|---------------------------------|
|---------------------------------|

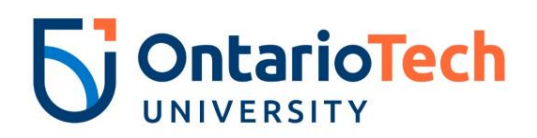

## 1. Introduction

#### 1.1. Objectives

Upon completion of this manual, an Individual Contributor will be able to:

- Understand the Goal Setting Conversation Components.
- Successfully complete their required tasks in My HR Connection.

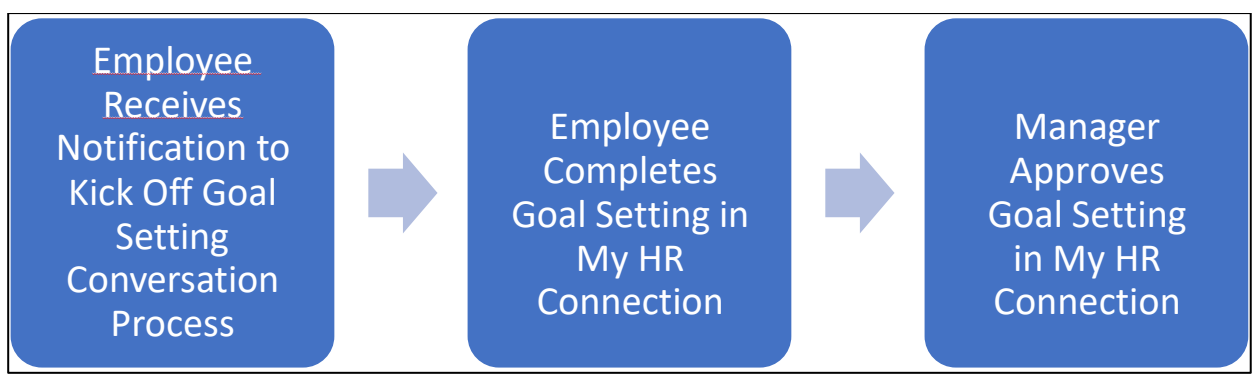

Figure 1: Goal Setting Conversation Business Process

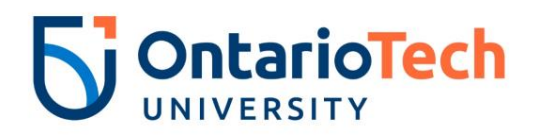

## 2. Goal Setting Conversation

#### 2.1. Goal Setting Conversation

The purpose of the Goal Setting Conversation is to provide employees and managers an opportunity to meet and discuss what the employees plan to accomplish in their role over the next year. Goal setting conversations are a collaborative process.

Points for discussion may include:

- Review the university's mission, vision, and values and priorities to consider how your goals could align.
- How can you in your role contribute to the success of your department, faculty, and the university?
- What do you love about your job? What are your strengths? How can you align your strengths with the goals you set this year?
- Which skills would you most like to develop? What goals could be set to support this development?

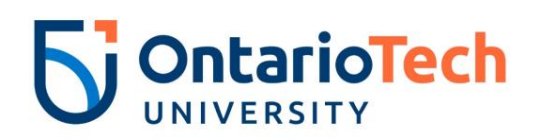

#### 2.2. Entering your Goals in My HR Connection:

|   | Step                                                                                                    | Steps to Execute                                                                                                    |
|---|----------------------------------------------------------------------------------------------------|----------------------------------------------------------------------------------------------------|
| 1 | You will receive an<br>email notification from<br><u>MyHRConnection@</u><br>notifications.ontariotechu.ca<br>that tells you that the<br>goal setting task has<br>been assigned to you.<br>Select the link to log in<br>to My HR Connection<br>or navigate from the<br><u>performance</u><br><u>development website</u> . | EXTERNAL EMAIL   EXTERNAL EMAIL EXTERNAL EMAIL EXTERNAL EMAIL EXTERNAL EMAIL External email Ever Cheryl, You have the following performance development Action Items in your queue: . 2020/2021 - Goal Setting Conversation - Employee Completes Goal Setting due on 10/26/2020 Please click the following link to log in and complete your Action Items. Https://uoit.csod.com/samidefault.aspx?ouid=2 If you have any questions or concerns, please contact Rally2Gether@uoit.ca. Thank you, Human Resources |

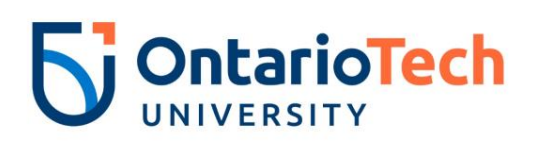

|   | Step                                                                       | Steps to Execute                                                                                                    |
|---|----------------------------------------------------------------------------|----------------------------------------------------------------------------------------------------|
| 2 | Complete <b>Action items</b><br>from the Welcome<br>Page.                  | <b>OntarioTech</b><br>UNIVERSITY                                                                                                    |
|   | Select <b>Goal Setting</b><br><b>Conversation</b> to begin<br>the process. | Home       Performance         Welcome       Individual to Rally2Gether.         Ontario Tech strives to be an organization in which managers have meaningful, constructive, regular conversations with their employees that positively impact performance, productivity and development.         We want Performance Conversations that Matter and a plan that will be an ongoing, forward-looking, collaborative process in which managers develop employees considering the university's values and strategy.         Dialogue will focus on the individual's goals for performance, competency development, learning and career progression.         Vour Action Items         Due Date |
|   |                                                                            | Goal Setting Conversation 10/1/2020                                                                                                    |
|   |                                                                            | Featured Information<br>In Lynda.com the following can assist with your conversations and preparations<br>• Giving and Receiving Feedback - Gemma Leigh Roberts<br>• Preparing for your review – Todd Dewett                                                                                                    |
|   |                                                                            | <b>¢</b> →rnerstone                                                                                                    |

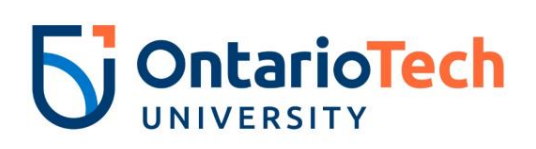

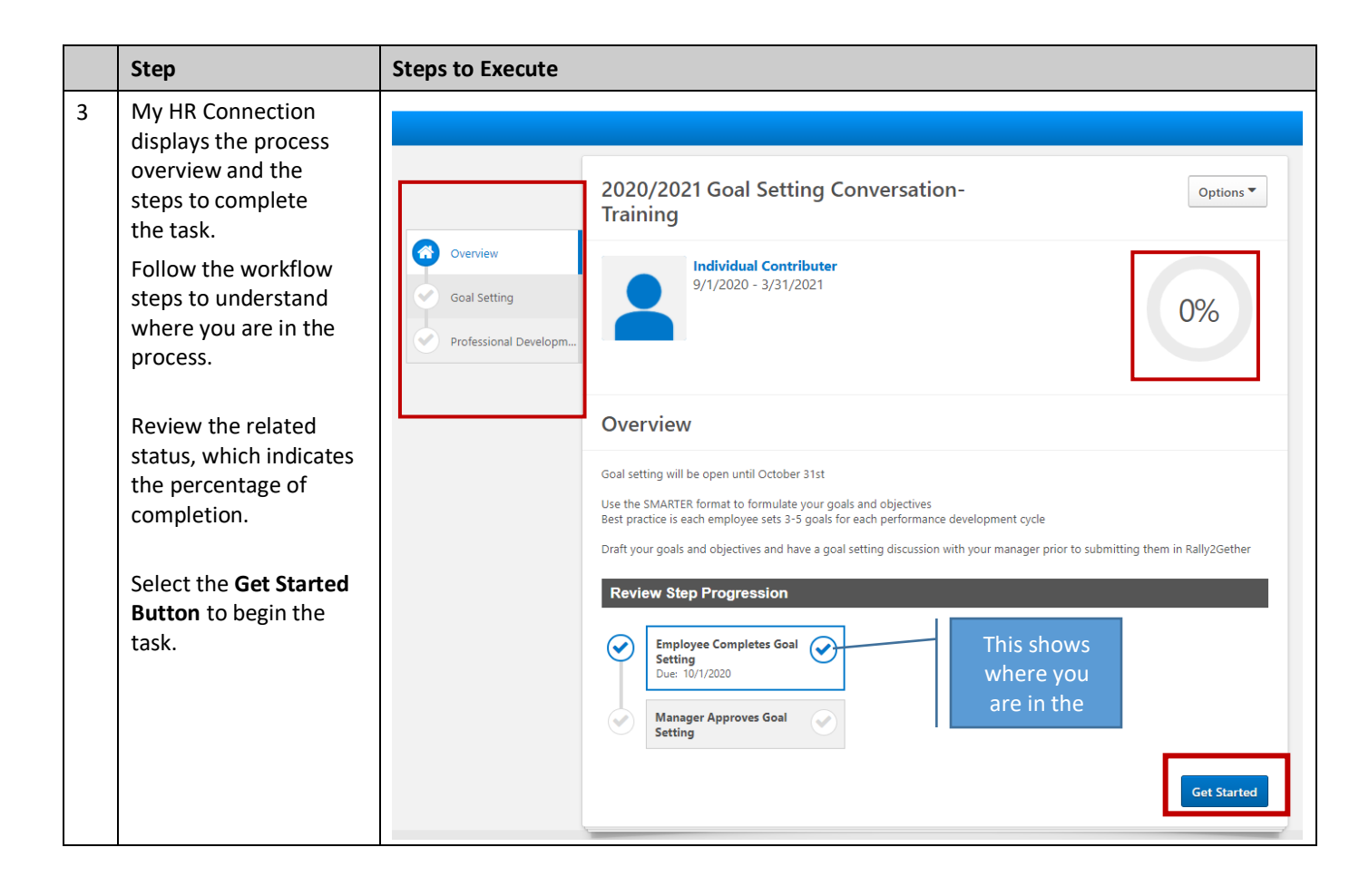

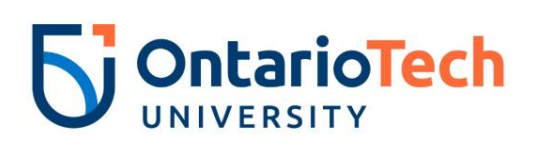

|   | Step                                                                                                    | Steps to Execute                                        |                                                                                                    |
|---|----------------------------------------------------------------------------------------------------|---------------------------------------------------------|----------------------------------------------------------------------------------------------------|
| 4 | The Goal Setting<br>Conversation activity is<br>launched.                                                                                                    |                                                         | 2020/2021 Goal Setting Conversation-                                                                                                    |
|   | Select <b>Add Goals</b> to<br>open the Create Goals<br>form. (see image 5)<br>Repeat this process to<br>enter all of your goals.<br>Clicking the<br><b>Save and Exit</b><br>button will<br>save where<br>you are in the<br>process and<br>exit the form. | Overview       Goal Setting       Professional Developm | Training Individual Contributer 9/1/2020 - 3/31/2021 0%                                                                                                    |
|   |                                                                                                    |                                                         | Goal Setting Add Goals                                                                                                    |
|   |                                                                                                    |                                                         | Successful conversations begin with solid preparation. Consider what you plan to accomplish in the next year.<br>Set 3 to 5 goals for the upcoming Performance Development Cycle.<br>Refer to the "Setting Goals" handout and resources on the Welcome Page for how to set SMART goals.<br>Back Save and Exit Save and Continue |
|   |                                                                                                    |                                                         |                                                                                                    |
|   | When you have<br>finished entering your<br>goals click <b>Save and</b><br><b>Continue.</b>                                                                                                    |                                                         |                                                                                                    |

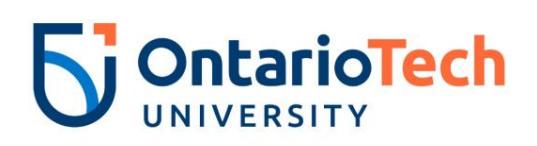

|   | Step                                                                                                    | Steps to Execute                                                                                                    |
|---|----------------------------------------------------------------------------------------------------|----------------------------------------------------------------------------------------------------|
| 5 | When the Create Goals<br>form opens - enter the<br>performance goal title,<br>description, start and                                                                                         | Create Goals Enter details or import using the SMART Wizard or the Library.                                                                                                    |
|   | end date.<br>Select the <b>Add Tasks or</b><br><b>Outcomes</b> button to<br>define the action items<br>that you will complete<br>to attain your goal.                                        | All fields marked *** are required     Performance Goals *     Improve Banner Data Quality by implementing new audit reports     Alignment     Align     Align |
|   | *(OPTIONAL) Clicking<br>the check box Visibility<br>- allows other members<br>of your team to see and<br>align goals. This could<br>be used for a<br>department wide goal<br>or a team goal. | Start Date     Due Date *       9/1/2020     3/31/2021       Tasks and Outcome                                                                                                    |
|   | Click <b>Save.</b>                                                                                                    | Add Tasks or Outcome          Visibility         I Allow other users to see and align             Cancel                                                                                                    |

# **5** OntarioTech

|   | Step                                                                                                    | Steps to Execute                                                                                                    |
|---|----------------------------------------------------------------------------------------------------|----------------------------------------------------------------------------------------------------|
| 6 | Add Tasks or<br>Outcomes                                                                                           | Add Tasks or Outcome ×                                                                                                    |
|   | Include a description of<br>the task that will be<br>completed to achieve<br>your goal.                            | Description * Build a report to ensure student records are complete to improve data quality by 10%                                                                                                    |
|   | Enter the date the task<br>is due by and select<br>include target to<br>include the metric of<br>the task outcome. | Start Date *         Due Date *           10/1/2020         11/30/2020             Image: Contract of the second second |
|   |                                                                                                    | Type *     Start Value *     Target *       % ▼     20     10       Cancel                                                                                                    |

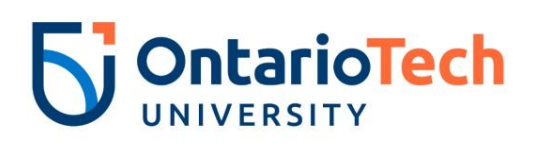

|   | Step                                                | Steps to Execute                                                                                                    |                                                                      |
|---|-----------------------------------------------------|----------------------------------------------------------------------------------------------------|----------------------------------------------------------------------|
| 7 | Click Add Tasks or                                  | Create Goals                                                                                                    |                                                                      |
|   | <b>Outcome</b> when there is more than one activity | Enter details or import using the SMART Wizard or the Library.                                                                           |                                                                      |
|   | required to complete<br>the goal. (this is usual)   | All fields marked **" are required                                                                                                    |                                                                      |
|   |                                                     | Performance Goals *                                                                                                    | lignment                                                             |
|   |                                                     | Improve Banner Data Quality by implementing new audit reports                                                                            | Not currently aligned                                                |
|   |                                                     | Description                                                                                                    | Align                                                                |
|   |                                                     | BIUSII                                                                                                    |                                                                      |
|   |                                                     | Improve Banner Data Quality by implementing new audit reports                                                                            |                                                                      |
|   |                                                     |                                                                                                    |                                                                      |
|   |                                                     |                                                                                                    |                                                                      |
|   |                                                     |                                                                                                    |                                                                      |
|   |                                                     |                                                                                                    |                                                                      |
|   |                                                     | 4                                                                                                    |                                                                      |
|   |                                                     | Start Date Due Date *                                                                                                    |                                                                      |
|   |                                                     | 9/1/2020                                                                                                    |                                                                      |
|   |                                                     | Tasks and Outcome                                                                                                    |                                                                      |
|   |                                                     | Description:         Target:           Build a report to ensure student records are complete to improve data quality by 10%         10 % | Start Date:         Due Date:           10/1/2020         11/30/2020 |
|   |                                                     | Add Tasks or Outcome                                                                                                    |                                                                      |
|   |                                                     | Visibility                                                                                                    |                                                                      |
|   |                                                     | Allow other users to see and align                                                                                                    |                                                                      |
|   |                                                     |                                                                                                    | Cancel Save                                                          |

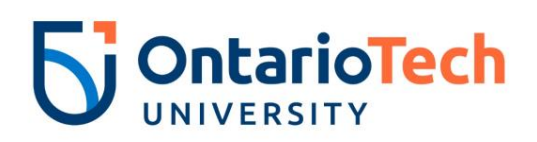

|   | Step                             | Steps to Execute                                                                                                    |                                                                                |
|---|----------------------------------|----------------------------------------------------------------------------------------------------|--------------------------------------------------------------------------------|
| 8 | Example of SMARTER               | Create Goals                                                                                                    |                                                                                |
|   | target outcome and               | Enter details or import using the SMART Wizard or the Library.                                                                           |                                                                                |
|   | task without a target<br>outcome | All fields marked *** are required                                                                                                    |                                                                                |
|   |                                  | Performance Goals *                                                                                                    | Alignment                                                                      |
|   |                                  | Improve Banner Data Quality by implementing new audit reports                                                                            | Not currently aligned                                                          |
|   |                                  | Description                                                                                                    | Align                                                                          |
|   |                                  | B I <u>U</u> S II <sub>x</sub>                                                                                                    |                                                                                |
|   |                                  | Improve Banner Data Quality by implementing new audit reports                                                                            |                                                                                |
|   |                                  |                                                                                                    |                                                                                |
|   |                                  |                                                                                                    |                                                                                |
|   |                                  |                                                                                                    |                                                                                |
|   |                                  |                                                                                                    |                                                                                |
|   |                                  | A                                                                                                    |                                                                                |
|   |                                  | Start Date Due Date *                                                                                                    |                                                                                |
|   |                                  |                                                                                                    |                                                                                |
|   |                                  | Tasks and Outcome                                                                                                    |                                                                                |
|   |                                  | Description:         Target:           Build a report to ensure student records are complete to improve data quality by 10%         10 % | Start Date:         Due Date:         ▼           10/1/2020         11/30/2020 |
|   |                                  | Build a report to verify student enrollment in course                                                                                    | Start Date: Due Date:<br>1/1/2021 3/31/2021                                    |
|   |                                  | Add Tasks or Outcome                                                                                                    |                                                                                |
|   |                                  | Visibility                                                                                                    |                                                                                |
|   |                                  | ✓ Allow other users to see and align                                                                                                    |                                                                                |
|   |                                  |                                                                                                    | Cancel                                                                         |

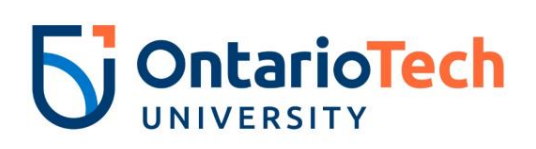

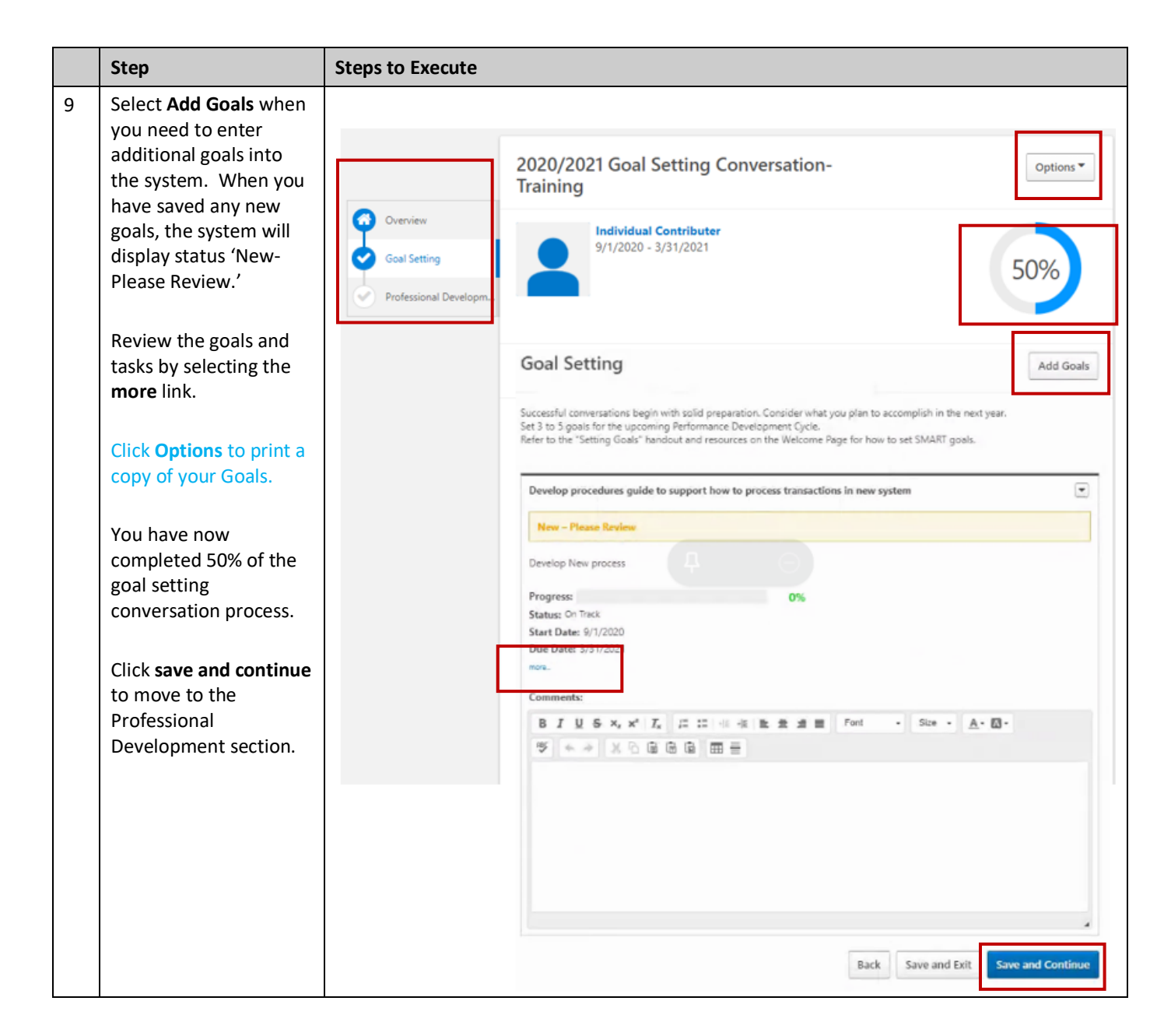

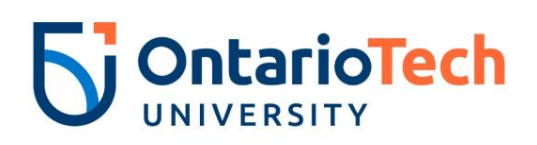

|    | Step                                                                         | Steps to Execute                                                                                                    |
|----|------------------------------------------------------------------------------|----------------------------------------------------------------------------------------------------|
| 10 | Add a Professional<br>Development Activity<br>by selecting Add<br>Objective. | 2020/2021 Goal Setting Conversation-                                                                                                    |
|    |                                                                              | Overview       Individual Contributer         Goal Setting       9/1/2020 - 3/31/2021         Professional Developm       50%                                                                                                    |
|    |                                                                              | Professional Development Plan Add Objective                                                                                                    |
|    |                                                                              | One of the ways to build institutional knowledge and organizational capacity is through professional development. To ensure that<br>our institution keeps pace with the current standards, trends and changes in our profession, staff are encouraged to seek learning<br>opportunities for professional growth. Achievement of professional development goals also support staff in making meaningful<br>contributions to their team and in their efforts to progress their career. |
|    |                                                                              | Learning opportunities to support individual development may include: workshops, books, webinars, conferences, professional development opportunities available through the Ontario Tech University Learning Catalogue, stretch assignments, cross-training, or Leadership Development programming at Ontario Tech University.                                                                                                    |
|    |                                                                              | Back Save and Exit Submit                                                                                                    |
|    |                                                                              |                                                                                                    |
| 11 | Enter the development objective title.                                       | Add/Edit Objective ×                                                                                                    |
|    | Select <b>development</b><br><b>objective</b> from the                       | Objective Title *                                                                                                    |
|    | objective category<br>dropdown.                                              | Complete an advanced excel skills training so I can complete more advance analysis on trends                                                                                                    |
|    | Click Save.                                                                  | Objective Category                                                                                                    |
|    |                                                                              | Development Objectives                                                                                                    |
|    |                                                                              | Cancel                                                                                                    |

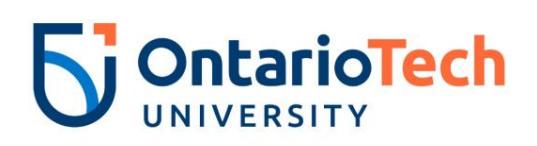

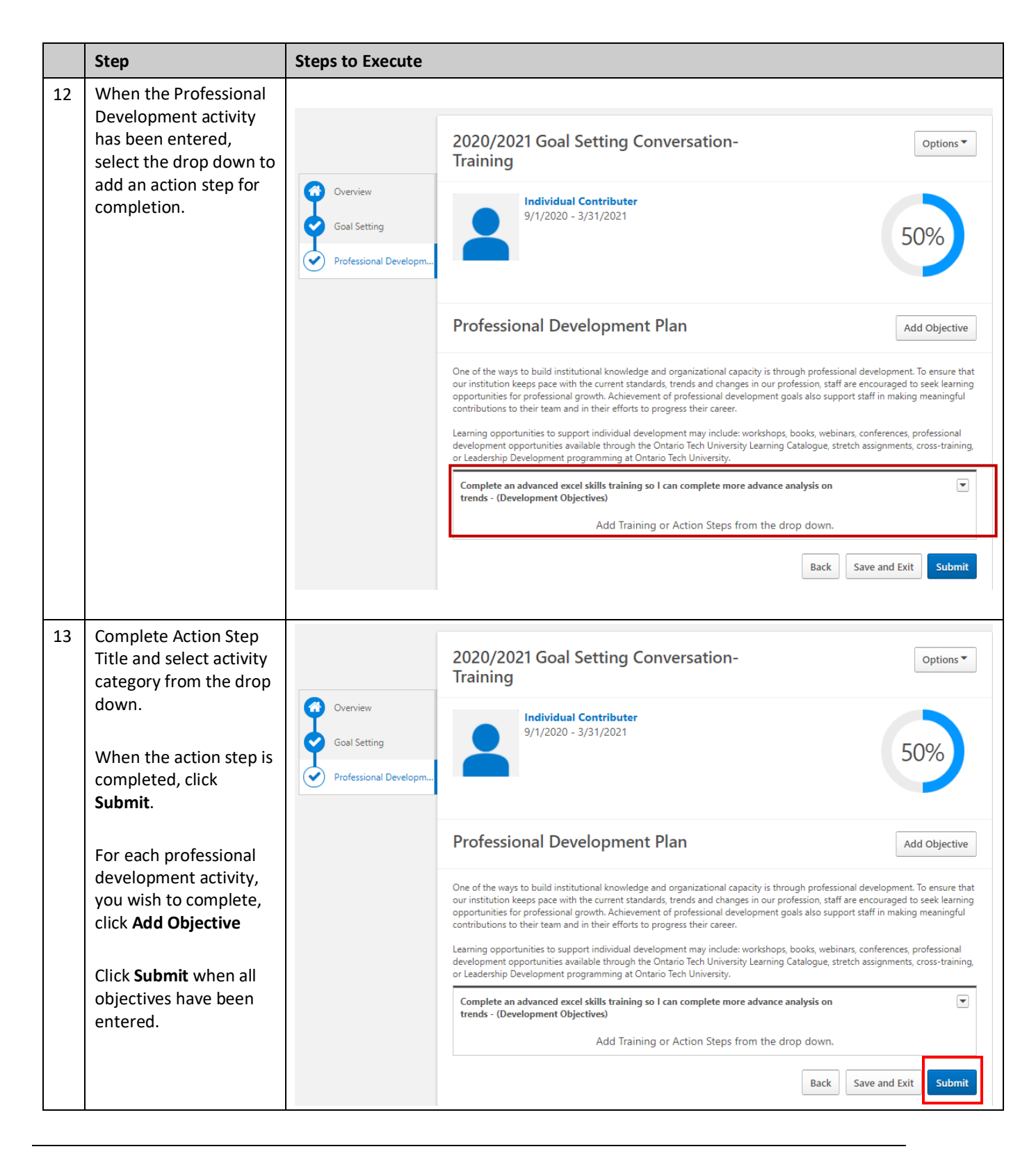

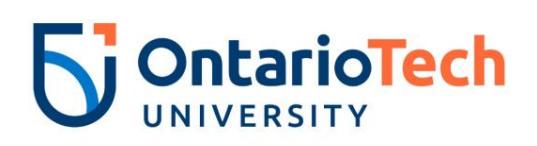

|    | Step                                                                                                    | Steps to Execute                                                                                                    |
|----|----------------------------------------------------------------------------------------------------|----------------------------------------------------------------------------------------------------|
| 14 | The submit button will<br>send the workflow<br>notification to your<br>manager to review<br>your Goals and<br>Professional<br>Development Plan.<br>You will receive<br>confirmation that the<br>Goal Setting<br>Conversation action | Image: Construction options       Options         Image: Construction options       Options         Image: Construction options       Image: Construction options         Image: Construction options       Image: Construction options         Image: Construction options       Image: Construction options         Image: Construction options       Image: Construction options         Image: Construction option       Image: Construction option         Image: Construction option       Image: Construction option         Image: Construction option       Image: Construction option         Image: Construction option       Image: Construction option         Image: Construction option       Image: Construction option         Image: Construction option       Image: Construction option         Image: Construction option       Image: Construction option         Image: Construction option       Image: Construction option         Image: Construction option       Image: Construction option         Image: Construction option       Image: Construction option         Image: Construction option       Image: Construction option         Image: Construction option       Image: Construction option         Image: Construction option       Image: Construction option         Image: Construction       Image: Construction         < |
|    | submitted to your<br>Manager for Review<br>and Feedback.                                                                                                    |                                                                                                    |

**Table 1: Goal Setting Conversation**